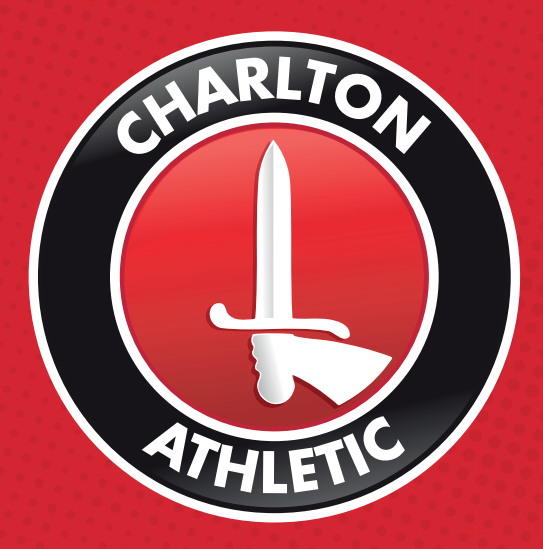

# DISABLED SUPPORTERS BOOKING GUIDE

### **BEFORE YOU BOOK!**

If you have not registered as a disabled supporter with the ticket office, you will need to do so in order for us to activate your online account to allow you to purchase disabled tickets online.

Please email **tickets@cafc.co.uk** with your Personal Independent Payment letter or your DWP letter along with your FAN ID.

For all online ticket purchases, please visit **booking.cafc.co.uk** 

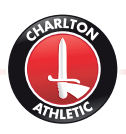

# LOG IN

Registered supporters must log in at **booking.cafc.co.uk** before selecting any tickets. This ensures the correct prices are displayed. Enter your FAN ID and password to login.

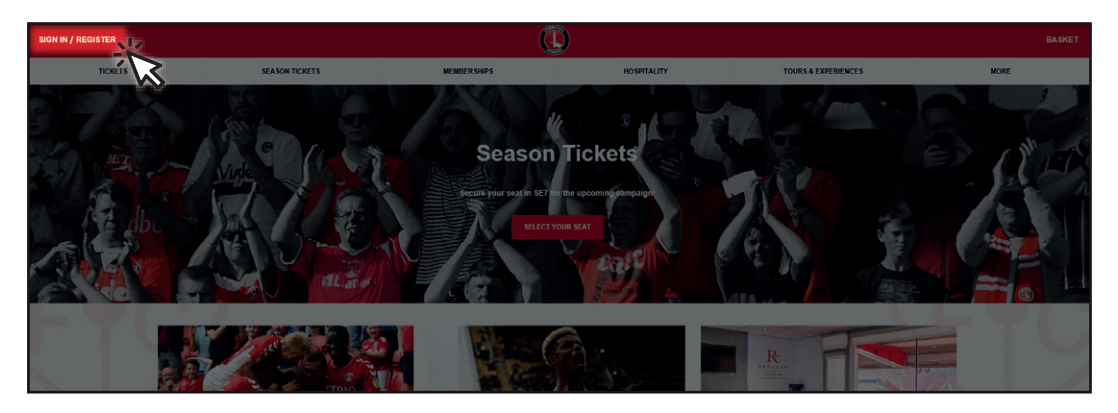

If you do not know your password, click **Reset Passward** after entering the email address that is linked to your Charlton account.

If you do not receive an email within five minutes we may not have an up to date email for you. In this instance, please contact the ticket office on **03330 14 44 44** or email **tickets@cafc.co.uk** 

|                        | Season Ilic    | keis ×                                                                                            |     |  |
|------------------------|----------------|---------------------------------------------------------------------------------------------------|-----|--|
| RETURNING CLIENT       | NEW CUSTOMER?  | Sign In Io<br>Get all discounts and benefits<br>you are entitled to<br>Vew offers made especially | TI- |  |
| Fan ID / Email Address |                | for you<br>• Track the progress of your<br>previous activities                                    |     |  |
| Password               |                |                                                                                                   |     |  |
| SIGN IN                | Reset Password | ,<br>À                                                                                            | R   |  |
|                        |                |                                                                                                   |     |  |

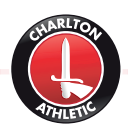

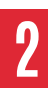

# **AMBULANT DISABLED SUPPORTER** HOW TO BOOK AWAY MATCH TICKETS

#### **STEP ONE:**

| TICKETS                      | SEASON TICKETS | MEMBERSHIPS                                 |
|------------------------------|----------------|---------------------------------------------|
| HOME GAMES                   |                |                                             |
| VALLEY EXPRESS               |                | 1.                                          |
| AWAY GAMES                   |                |                                             |
| VALLEY AWAY                  |                | Consern Ticket                              |
| CAR PARKING                  |                | Season licket                               |
| ST HOLDER'S RESERVED TICKETS |                |                                             |
| GROUP BOOKINGS               |                | Secure your seat in SE7 for the upcoming ca |
| WOMEN'S HOME GAMES           |                |                                             |
|                              |                | SELECT YOUR SEAT                            |
|                              |                |                                             |

After logging in, choose 'away games' from the tickets tab.

# STEEP TWO: Suppresented and you would like to attend and go through the purchase process. 16 Mar 2019 Rat 15:00 Bristol Rovers v Charlton Athletic Memorial Stadium - Bristol Rovers Suppresented attribution - Bristol Rovers

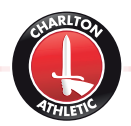

#### **STEP THREE:**

|   | Terracing Tickets 209 SEATS AVAILABLE Away 2 £20.00                                                                                                    | SEE MORE AREAS - |
|---|----------------------------------------------------------------------------------------------------|------------------|
|   | This is a General Admission area. Please enter the quantity of tickets you require. Seats will be allocated after purchase.                                                                                                    |                  |
|   |                                                                                                    |                  |
|   |                                                                                                    |                  |
|   | Price Level £7.00 to £20.00 •                                                                                                    |                  |
|   |                                                                                                    |                  |
|   | Autor ( 10000)                                                                                                    |                  |
|   | Overbs ( x16.00 )                                                                                                    | 0 -              |
|   | Under 21 ( £16.00 )                                                                                                    | 0 -              |
|   | Under 16 ( £12.00 )                                                                                                    | 0 -              |
|   | Under 11 ( £7.00 )                                                                                                    | 0 🗘              |
|   | Total                                                                                                    | £0.00            |
|   |                                                                                                    |                  |
|   |                                                                                                    |                  |
|   | Ambulant Disabled 4 SEATS AVAILABLE Away Ambulant Allocation £13.00                                                                                                    |                  |
|   | Ambulant Disabled 4 SEATS AVAILABLE Away Ambulant Allocation £13.00 Tavier/fillocation fillocation fil | SEE MORE AREAS 🔻 |
| Т | Ambulant Disabled       4 SEATS AVAILABLE         Taxies/All price list dick here       Away Ambulant Allocation £13.00         Taxies/All price list dick here       In comparison area. Please enter the quantity of tickets you require. Seats will be allocated after purchase.                                                                                                    | SEE MORE AREAS + |
| Т | Ambulant Disabled       4 SEATS AVAILABLE       Away Ambulant Allocation £13.00         Tavierful processed takthers       In the second second secon                                                                                     | SEE MORE AREAS • |
| Т | Ambulant Disabled       4 SEATS AVAILABLE       Away Ambulant Allocation £13.00         Tavier full accellar disk here       Ambulant Allocation £13.00         Is is a General Admission area. Please enter the quantity of tickets you require. Seats will be allocated after purchase.                                                                                                    | SEE MORE AREAS 🝷 |
| т | Ambulant Disabled       4 SEATS AVAILABLE         Trainful more in dick hars                                                                                                    | SEE MORE AREAS + |
| т | Ambulant Disabled       4 SEATS AVAILABLE       Away Ambulant Allocation £13.00         Textmerful processed takkness       Ambulant Allocation £13.00         Is is a General Admission area. Please enter the quantity of tickets you require. Seats will be allocated after purchase.         Price Level       £0.00 to £13.00 •                                                                                                    | SEE MORE AREAS 🗢 |
| т | Ambulant Disabled       4 SEATS XVXILABLE       Away Ambulant Allocation £13.00         Taxier full accellation there       In the second addition on the second addition on the second addition of the second addition of the second additio                                                                                     | SEE MORE AREAS • |
| Т | Ambulant Disabled       4 SEATS AVAILABLE       Away Ambulant Allocation £13.00         Taxier/fullocitie distance       In Is a General Admission area. Please enter the quantity of tickets you require. Seats will be allocated after purchase.         Price Level       £0.00 to £13.00         Adult - Ambulant Disabled (£13.00)         Over 66 - Ambulant Disabled (£11.00)                                                                                                    | SEE MORE AREAS ▼ |
| Т | Ambulant Disabled       4 SEATS AVAILABLE       Away Ambulant Allocation £13.00         Texter/fulleore list dickters                                                                                                    | SEE MORE AREAS • |
| T | Ambulant Disabled       4 SEATS AVAILABLE       Away Ambulant Allocation £13.00         Truterhalarcelistickhes       Ambulant Disabled ( £13.00         Price Level       £0.00 to £13.00 •         Adul - Ambulant Disabled ( £13.00)         Over 65 - Ambulant Disabled ( £11.00)         Under 21 - Ambulant Disabled ( £11.00)         Under 16 - Ambulant Disabled ( £11.00)                                                                                                    | SEE MORE AREAS • |
| T | Ambulant Disabled       4 SEATS AVAILABLE       Away Ambulant Allocation £13.00         Texter-full acceleration area. Please enter the quantity of tickets you require. Seats will be allocated after purchase.         Price Level       £0.00 to £13.00         Adult - Ambulant Disabled ( £13.00)         Over 65 - Ambulant Disabled ( £11.00)         Under 21 - Ambulant Disabled ( £11.00)         Under 16 - Ambulant Disabled ( £11.00)         Heper ( £0.00)                                                                                                    | SEE MORE AREAS • |

It is important that you check the 'see more areas' button to see if there is a specific recommended area for disabled supporters. Select the appropriate tickets for your requirements, plus one disabled companion ticket per disabled supporter.

If you require advice on your seating location, please call our ticket office on 03330 14 44 44.

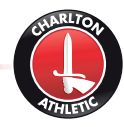

#### **STEP FOUR:**

| Review Your<br>Your items will be I | Order<br>eld for you for 19:48 minutes                                                     |                                                                                                    | Assign Owners              |
|-------------------------------------|--------------------------------------------------------------------------------------------|----------------------------------------------------------------------------------------------------|----------------------------|
| ٢                                   | Bristol Rovers v Charlton Athletic<br>16/03/0019 15:00<br>Memoral Stadium - Bristol Rovers | Owner:         Owner:           Adult - Ambulant Disal         Cowling, Katle ∉ Price: £13.00         To Pay: £13.00           G1 tickets         Owner:           Helper         Cowling, Katle ∉ Price: £0.00         To Pay: £0.00 | ×<br>×<br>s cancel tickets |
| eSRO Tra<br>£1.50                   | ansaction Fee commission                                                                   |                                                                                                    |                            |
| Coupon                              | Enter Coupon                                                                               | ΑCTIVATE                                                                                                    |                            |
|                                     |                                                                                            | Subto                                                                                                    | tal (2 items): £14.50      |

You will then need to select your seats. You will need to allocate both tickets to yourself as the disabled supporter.

| S  | TEP FIVE:                                                                                   |                                                                                                    |                            |
|----|---------------------------------------------------------------------------------------------|----------------------------------------------------------------------------------------------------|----------------------------|
|    |                                                                                             |                                                                                                    | Subtotal (2 items): £14.50 |
|    | Choose a delivery method<br>We will deliver all your items together, by the me              | hod selected below.                                                                                  |                            |
| 10 | O COLLECTION FROM THE VALLEY                                                                | No fee applies to collections                                                                        | Free of charge             |
|    | O POST                                                                                      | Postage & Packaging Fee; please click here to check that we hold the correct postal address for you. | Free of charge             |
|    | O COLLECTION FROM AWAY GROUND                                                               | Collection from Away Ground                                                                          | Free of charge             |
|    |                                                                                             |                                                                                                    | Total (2 items): £14.50    |
|    | Bristol Rovers v Charlton Athletic<br>16/03/2019 15:00<br>Memorial Stadium - Bristol Rovers |                                                                                                    | <u>(</u>                   |
|    | 2 Tickets Adult - Wheelchair + Helper(Area Whe<br>Fees                                      | elchair Bays, general admission)                                                                     | £13.00<br>+£0.00           |
|    | eSRO Transaction Fee commission                                                             |                                                                                                    | £1.50                      |
|    | Delivery by Collection<br>from The Valley                                                   |                                                                                                    | £0.00                      |
|    |                                                                                             |                                                                                                    | Total (2 items): £14.50    |
|    | I want to pay for this order                                                                | tions                                                                                                |                            |

Once you are happy with your selections, choose your preferred delivery method and click on 'proceed to checkout' to complete your order. You will need to tick to agree with our terms and conditions before entering your payment details.

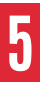

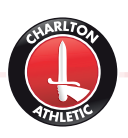

# **WHEELCHAIR USERS** HOW TO BOOK AWAY MATCH TICKETS

#### **STEP ONE:**

| TICKETS                      | SEASON TICKETS | MEMBERSHIPS                                 |
|------------------------------|----------------|---------------------------------------------|
| HOME GAMES                   |                |                                             |
| VALLEY EXPRESS               |                |                                             |
| AWAY GAMES                   |                |                                             |
| VALLEY AWAY                  |                | Case on Tielest                             |
| CAR PARKING                  |                | Season licket                               |
| ST HOLDER'S RESERVED TICKETS |                |                                             |
| GROUP BOOKINGS               |                | Secure your seat in SE7 for the upcoming ca |
| WOMEN'S HOME GAMES           |                |                                             |
|                              |                | SELECT YOUR SEAT                            |
|                              |                |                                             |

After logging in, choose 'away games' from the tickets tab.

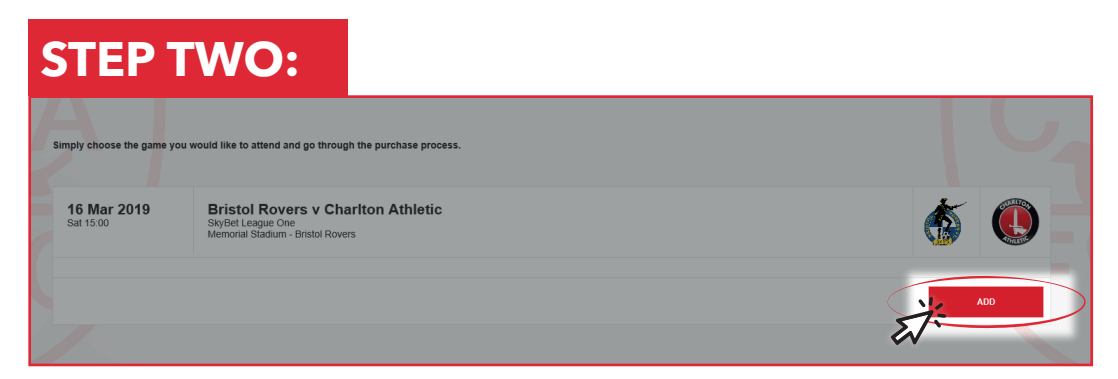

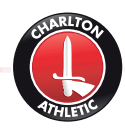

#### **STEP THREE:**

| Terracing Tickets 219 SEATS AVAILABLE Away 2 £20.00                                                                         | SEE MORE AREAS |
|----------------------------------------------------------------------------------------------------|----------------|
| This is a General Admission area. Please enter the quantity of tickets you require. Seats will be allocated after purchase. | W.             |
|                                                                                                    |                |
|                                                                                                    |                |
| Price Level £7.00 to £20.00 •                                                                                               |                |
| Adult ( £20.00 )                                                                                                    | 0              |
| Over 65( £16.00 )                                                                                                    | 0 🗘            |
| Under 21 ( £16.00 )                                                                                                    | 0              |
| Under 16 ( £12.00 )                                                                                                    | 0              |
| Under 11 ( £7.00 )                                                                                                    | 0              |
| Total                                                                                                    | £0.00          |

Before selecting seats, you will need to select the wheelchair bays area by clicking the 'SEE MORE AREAS' button.

#### **STEP FOUR:**

|   | Wheelchair Bays 8 SEATS AVAILABLE Away Wheelchair £13.00<br>Ta view full actual at club have                                | SEE MORE AREAS 🔻 |
|---|----------------------------------------------------------------------------------------------------|------------------|
| 1 | This is a General Admission area. Please enter the quantity of tickets you require. Seats will be allocated after purchase. |                  |
|   |                                                                                                    |                  |
|   |                                                                                                    |                  |
|   | Price Level         £0.00 to £13.00 •                                                                                       |                  |
|   | Adult - Wheelchair ( £13.00 )                                                                                               | 0 2              |
|   | Over 65 - Wheelchair ( £11.00 )                                                                                             | 0 🗘              |
|   | Under 21 - Wheelchair ( £11.00 )                                                                                            | 0 2              |
|   | Under 16 - Wheelchair ( £7.00 )                                                                                             | 0 ‡              |
|   | Helper ( £0.00 )                                                                                                    | 0                |
|   | Total                                                                                                    | £0.00            |

Select the appropriate tickets for your requirements, plus one wheelchair bay and helper ticket from the available area.

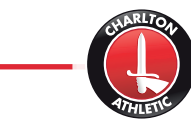

#### **STEP FIVE:**

| ľ | Review Your<br>four items will be I | Order<br>Nete for you for 19:46 minutes                                                   |                                                                                                    | Assign Owners                    |
|---|-------------------------------------|-------------------------------------------------------------------------------------------|----------------------------------------------------------------------------------------------------|----------------------------------|
|   | 6                                   | Bristol Rovers v Charlton Athletic<br>1603/2019 15:00<br>Memorial Stadum - Bristol Rovers | Area Wheelchair Bays           G1 tickets         Owner:           Adult - Wheelchair         Smith. David ⊉         Price: £13.00         Fees: +£0.00         To Pay: £13.00           G1 tickets         Owner:         Itickets         Owner:         Smith. David ⊉         Price: £0.00         To Pay: £13.00           Helper         Smith. David ⊉         Price: £0.00         Fees: +£0.00         To Pay: £0.00 | X<br>EDIT TICKETS CANCEL TICKETS |
|   | eSRO Tr<br>£1.50                    | ansaction Fee commission                                                                  |                                                                                                    |                                  |
|   | Coupon                              | Enter Coupon                                                                              | ΑCTIVATE                                                                                                    | Subtatal /0 itoms): 514 50       |

You will need to allocate both tickets to yourself as the disabled supporter.

| S | STEP SIX:                                                                                          |                                            |
|---|----------------------------------------------------------------------------------------------------|--------------------------------------------|
|   |                                                                                                    | Subtotal (2 items): £14.50                 |
|   | Choose a delivery method<br>We will deliver all your items together, by the method selected below. |                                            |
| 1 | O COLLECTION FROM THE VALLEY No fee applies to collections                                         | Free of charge                             |
|   | O POST Postage & Packaging Fee; please click here to check that we hold the com                    | ect postal address for you. Free of charge |
|   | COLLECTION FROM AWAY GROUND Collection from Away Ground                                            | Free of charge                             |
|   |                                                                                                    | Total (2 items): £14.50                    |
|   | Bristol Rovers v Charlton Athletic<br>16/03/2019 15:00<br>Memorial Stadium - Bristol Rovers        | <u>(</u>                                   |
|   | 2 Tickets Adult - Wheelchair + Helper(Area Wheelchair Bays, general admission)<br>Fees             | £13.00<br>+£0.00                           |
|   | eSRO Transaction Fee commission                                                                    | £1.50                                      |
|   | Delivery by Collection<br>from The Valley                                                          | 60.00                                      |
|   |                                                                                                    | Total (2 items): £14.50                    |
|   | I want to pay for this order I have read and agree to the terms and conditions                     |                                            |

Once you are happy with your selections, choose your preferred delivery method and click on 'proceed to checkout' to complete your order. You will need to tick to agree with our terms and conditions before entering your payment details.

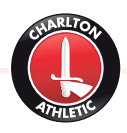

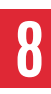

# **AMBULANT DISABLED SUPPORTER** HOW TO BOOK HOME MATCH TICKETS

#### **STEP ONE:**

| TICKETS                               | SEASON TICKETS | MEMBERSHIPS                                 |
|---------------------------------------|----------------|---------------------------------------------|
| HOME GAMES                            |                |                                             |
| VALLEY EXPRESS                        |                | 4.                                          |
| AWAY GAMES                            |                |                                             |
| VALLEY AWAY                           |                | Seecon Ticket                               |
| CAR PARKING                           |                | Season licket                               |
| ST HOLDER'S RESERVED TICKETS          |                |                                             |
| GROUP BOOKINGS                        |                | Secure your seat in SE7 for the upcoming ca |
| WOMEN'S HOME GAMES                    |                |                                             |
| A A A A A A A A A A A A A A A A A A A |                | SELECT YOUR SEAT                            |

After logging in, choose 'home games' from the tickets tab.

#### **STEP TWO:**

| 9 Mar 2019<br>Sat 17:30  | Charlton Athletic v Portsmouth<br>SkyBet League One<br>The Valley    |   | ۲  |
|--------------------------|----------------------------------------------------------------------|---|----|
|                          |                                                                      |   |    |
|                          |                                                                      | А | DD |
|                          |                                                                      |   |    |
| 12 Mar 2019<br>Tue 19:45 | Charlton Athletic v Burton Albion<br>SkyBet League One<br>The Valley |   |    |
|                          |                                                                      |   |    |
|                          |                                                                      | A | ad |

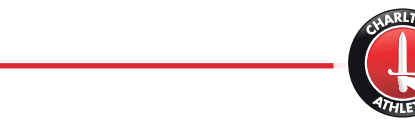

#### **STEP THREE:**

| ļ | Review Your Order<br>Four Items vill be held for you for 19-44 minutes |                                                                     |          |                                                   |  |
|---|------------------------------------------------------------------------|---------------------------------------------------------------------|----------|---------------------------------------------------|--|
|   |                                                                        | Chariton Athletic v Burton Albion<br>12/03/2019 19.45<br>The valley | Area WSB | To Pay: £0.00<br>To Pay: £21.00<br>CANCEL TICKETS |  |
|   | Packag<br>Ambula<br>Online -                                           | i benefitis:<br>nt Seating<br>Home                                  |          |                                                   |  |

You will then need to select your seats and below, allocate both tickets as ambulant disabled and one will change to a free companion ticket.

If you require advice on your seating location, please call our ticket office on 03330 14 44 44.

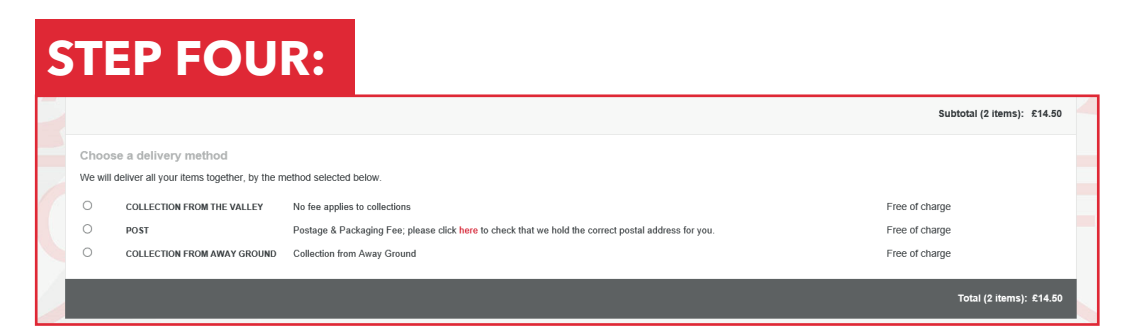

Once you are happy with your selections, choose your preferred delivery method and click on proceed to checkout to complete your order. You will need to tick to agree with our terms and conditions before entering your payment details.

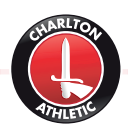

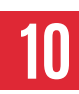

# **WHEELCHAIR DISABLED SUPPORTER** HOW TO BOOK HOME MATCH TICKETS

#### **STEP ONE:**

| TICKETS                      | SEASON TICKETS | MEMBERSHIPS                                 |
|------------------------------|----------------|---------------------------------------------|
| HOME GAMES                   |                |                                             |
| VALLEY EXPRESS               |                |                                             |
| AWAY GAMES                   |                |                                             |
| VALLEY AWAY                  |                | Season Ticket                               |
| CAR PARKING                  |                | Season licker                               |
| ST HOLDER'S RESERVED TICKETS |                |                                             |
| GROUP BOOKINGS               |                | Secure your seat in SE7 for the upcoming ca |
| WOMEN'S HOME GAMES           |                |                                             |
| TE UNC                       |                | SELECT YOUR SEAT                            |
|                              |                |                                             |

After logging in, choose 'home games' from the tickets tab.

#### **STEP TWO:**

| 9 Mar 2019<br>Sat 17:30         | Charlton Athletic v Portsmouth<br>SkyGel League One<br>The Valley    | ۲   |
|---------------------------------|----------------------------------------------------------------------|-----|
|                                 |                                                                      | ADD |
| <b>12 Mar 2019</b><br>Tue 19:45 | Charlton Athletic v Burton Albion<br>SkyBet League One<br>The Valley |     |
|                                 |                                                                      | ADD |

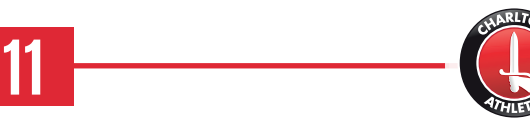

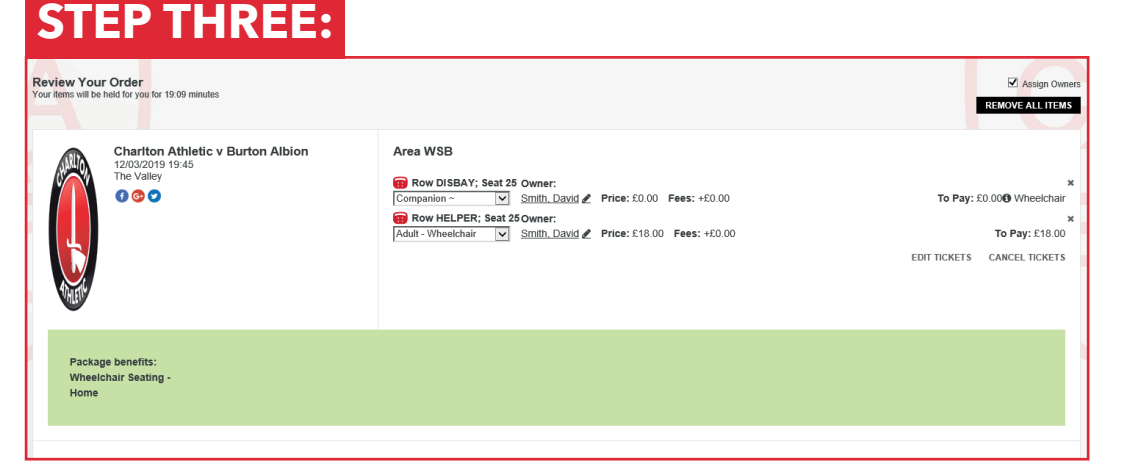

You will then need to select a wheelchair bay by clicking the relevant area from the dropdown options.

These are located in the East Stand behind blocks A & B, the West Lower at the front of blocks A-E and also block H, the Family Stand behind blocks A & B and the North-West Quadrant blocks A-D.

You will need to allocate both tickets as wheelchair disabled and one will change to a free companion ticket.

If you require advice on your seating location, please call our ticket office on 03330 14 44 44.

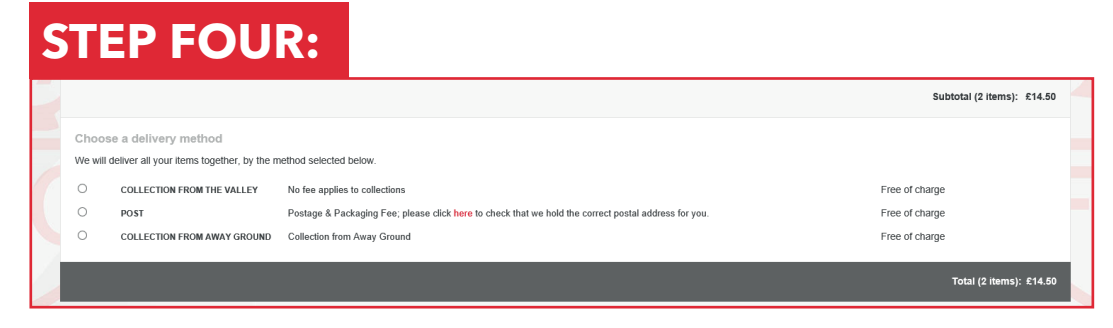

Once you are happy with your selections, choose your preferred delivery method and click on proceed to checkout to complete your order. You will need to tick to agree with our terms and conditions before entering your payment details.